# UVSOR Symposium 2020 (Zoom & Remo Conference)

I. How to Record Your Short Presentation by using Zoom (For Windows) Zoom を利用して発表スライドを録画する方法の説明です。その他の方法で録画したファイルも受け付けますので、各自プレゼンした動画ファイルを用意してください。

0: クラウド会議システム「Zoom」をお使いの PC、iPad 等の利用するデバイスにダウンロード及び インストールしてください。

OWindows, Mac 共通 URL: <u>https://zoom.us/download</u> OiPad App Store で Zoom Cloud Meetings を検索して「入手」ボタンをタップする。 (URL: <u>https://apps.apple.com/jp/app/zoom-cloud-meetings/id546505307</u>)

| 1 | : | サ | 1 | ン | 1 | ン |
|---|---|---|---|---|---|---|
|---|---|---|---|---|---|---|

| 📼 Zoom クラウド ミーティング |                    |     | - 0              | × |
|--------------------|--------------------|-----|------------------|---|
| サイン イン             |                    |     |                  |   |
| メールを入力             |                    | ٩   | sso でサインイン       |   |
| パスワードを入力           | お忘れですか? <b>また(</b> | t G | Google でサイン イン   |   |
| □ 次でのサインインを維持      | サインイン              | f   | Facebook でサイン イン |   |
|                    |                    |     |                  |   |
| く戻る                |                    |     | 無料でサインアッ         | ブ |

無料でサインアップでも OK。無料でサイン インする場合は、「無料でサインアップの利用方法」を 参照ください。

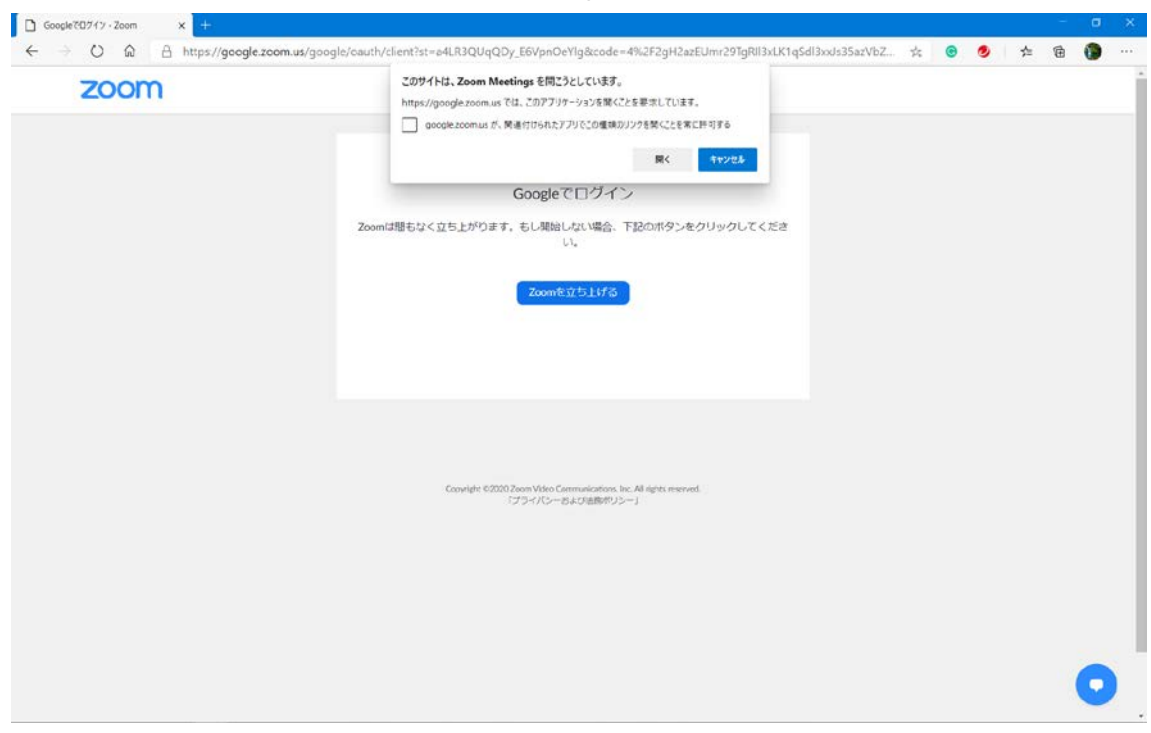

## インストール後、アカウントを作成し Zoom Meeting を開始する。下図で「開く」を選択する。

## 2: **ホーム**

下画面を表示されるため、新規ミーティングを選択する。

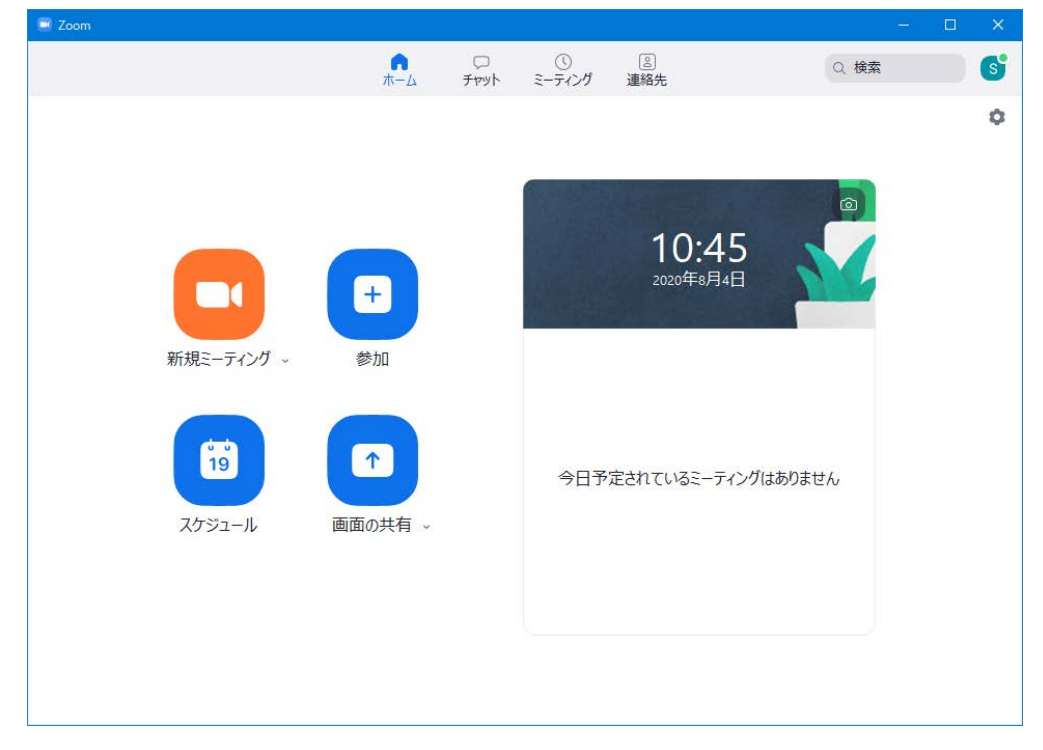

3: コンピューターでオーディオに参加を選択する。

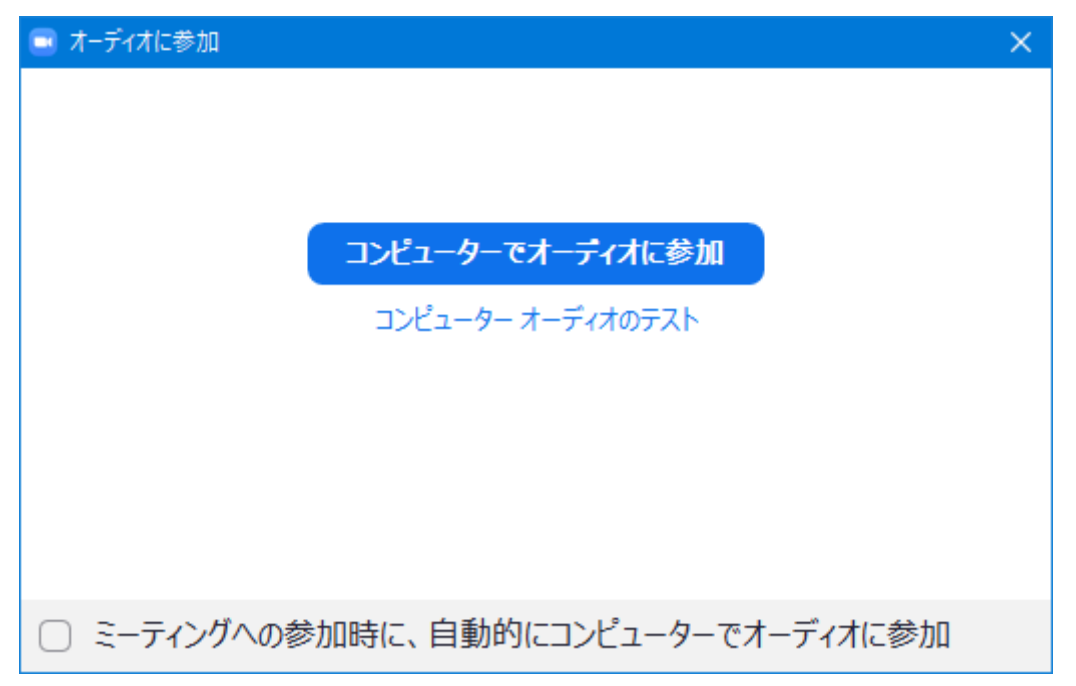

4: 画面に表示される共有ボタンをクリックし Short Presentation 用のスライドをスライドショーにして 共有する。

| <u>م</u> ل |        | •      | <b>*</b> 1 / | ~ <b>P</b> | ↑ ^   | $\bigcirc$ | €  | 終了 |  |
|------------|--------|--------|--------------|------------|-------|------------|----|----|--|
|            | ビデオの停止 | セキュリティ | 参加者          | チャット       | 画面を共有 | レコーディング    | 反応 |    |  |

5:画面を共有すると、タブの右端に詳細...ボタンが表示されるため、そこからレコーディングを選択して録画を開始する。

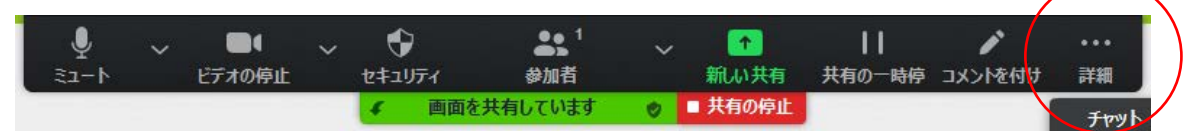

6:レコーディングのボタンをクリックし<u>1分以内</u>に Short Presentation の説明をお願いします。Short Presentation は英語でも日本語でも構いません。(*このShort Presentation も学生ポスター発表賞の* <u>審査対象になります。</u>)

7:レコーディングを終了するときは、上図の詳細ボタンをクリックする。レコーディングの停止という タブがあるので、それをクリックする。録画したファイルが

Windows の場合:C>ドキュメント>Zoom Mac の場合:ユーザー/ユーザーネーム/ドキュメント/Zoom のフォルダの中に作成されます。もしくは、詳細ボタンの一番下の終了をクリックして会議を終了 すると同じフォルダ内にmp4ファイルが作成されます。

8:上述したように録画した動画ファイル zoom\_0(例)がドキュメントに保存されています。ファイル 名を発表者の苗字とポスター番号という意味で「Family name.mp4」と変更してください。

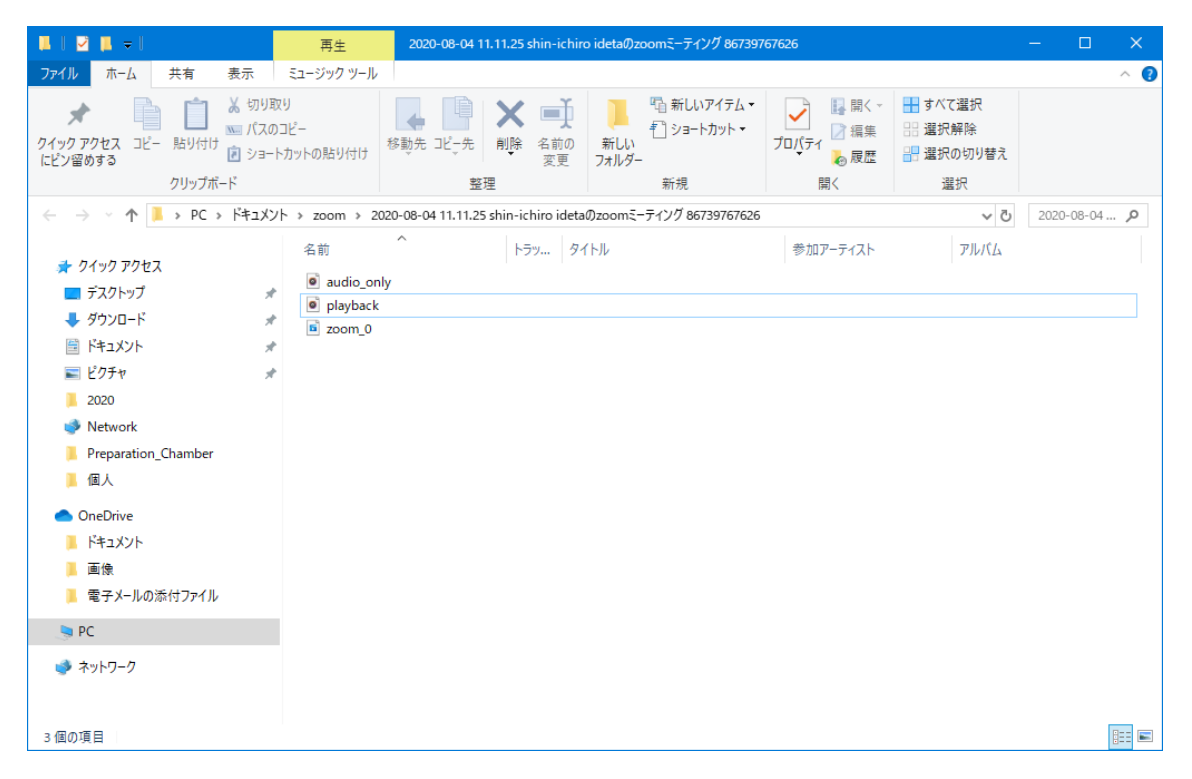

9:動画ファイルに音声も入っていることを確認して UVSOR シンポジウム 2020 委員の出田までお送りください(E-mail: <u>idetas@ims.ac.jp</u>)。

■ Zoom での口頭発表では、UVSOR シンポジウム 2020 組織委員会から招待の URL、ミーティ ング ID、パスコードを参加者宛にご連絡します。

ポスター発表の方法は Remo を利用して行います。Remo の利用方法は以下の説明を参照 してください。

# ■ 無料でサイン アップの利用方法

0: 無料でサインアップすると下画面が表示される。右上の「ミーティングを開催する」を選択する と、「ビデオはオン」、「ビデオはオフ」、「画面共有のみ」が選択できるようになる。

|                                                      |                         |                   |                                               |                                            | FEEDERAL LOODINGON STAR |     |
|------------------------------------------------------|-------------------------|-------------------|-----------------------------------------------|--------------------------------------------|-------------------------|-----|
| י<פּפּ-בּעָע <b>MOC</b>                              | プランと威胁 変異担当へのお問い合       | DB.               |                                               | ミーティングをスケジュールする                            | ミーティングに参加する ミーティングを開催す  | ð•  |
| お知らせ:Zoomは、コロナウイルス                                   | 2の影響を受けている学校に対し、言       | IIIの基本アカウントに設定されて | ている40分の時間制限を一時的に取り除さまし                        | лт <sub>а</sub>                            |                         |     |
|                                                      | 次回のミーティング               | 前回のミーティング         | バーソナルミーティングルーム                                | ミーティングテンプレート                               | ■ トレーニングを!              | 受ける |
| -71>9                                                | 新しいミーティングをス             | ケジュールする           |                                               |                                            |                         |     |
| エビナー<br>08                                           | 851646.95 c             | ۲Ľ                | ¥D :                                          | ミーディングル                                    |                         |     |
| ŧ                                                    |                         | WLANE             | このユーザーは、どのupcomir<br>ーティングをスケジュールするには、ドーテ     | eミーティングもありません。<br>ィングをスケジュールするJ をクリックしてくださ | n.                      |     |
|                                                      |                         |                   |                                               |                                            | ~ *                     |     |
| ーザー管理                                                |                         |                   |                                               |                                            |                         |     |
| 一人管理                                                 |                         |                   |                                               |                                            |                         |     |
|                                                      | カレンダーからう。               | ティングの予定を直接入れる     | ることができるので時間を節約できます。                           |                                            |                         |     |
| カウント管理                                               | 10000 100-              |                   |                                               |                                            |                         |     |
| カウント管理<br>E                                          | Microsoft<br>ダウンロー      | Outlookプラグイン<br>ド | Chromeエクステンション<br>ダウンロード                      |                                            |                         |     |
| わウント管理<br>著<br>イブトレーニングに出来                           | ●<br>Microsoft<br>ダウンロー | Outlookプラグイン<br>ド | Chromeエクステンション<br>ダウンロード                      |                                            |                         |     |
| カウント数理<br>編<br>イプトレーニングに出来<br>デオチュートリアル              | QIA Microsoft<br>ダウンロー  | Outlookプラヴイン<br>ド | <ul> <li>Chromeエクステンション<br/>ダウンロード</li> </ul> |                                            |                         |     |
| カウント教理<br>第<br>イプトレーニングに出来<br>デオチュートリアル<br>レッジペース    | Microsoft               | Outlookプラヴイン<br>ド | Chromeエクステンション・<br>ダウンロード                     |                                            |                         |     |
| カウント教理<br>著<br>イプトレーニングに出来<br>デオチュートリアル<br>レッジペース    | or<br>Ø⊃0−              | Outlookプラヴイン<br>ド | Chromeエクステンション・<br>ダウンロード                     |                                            |                         |     |
| ウウント教理<br>#編<br>ドイブトレーニングに出来<br>(デオチュートリアル<br>しッジペース | Microsoft<br>ØDDB-      | Outlookプラヴイン<br>ド | Chromeエクステンション・<br>タウンロード                     |                                            |                         |     |

1:「画面共有のみ」を選択すると、下の画面が表示される。「開く」を選択する。

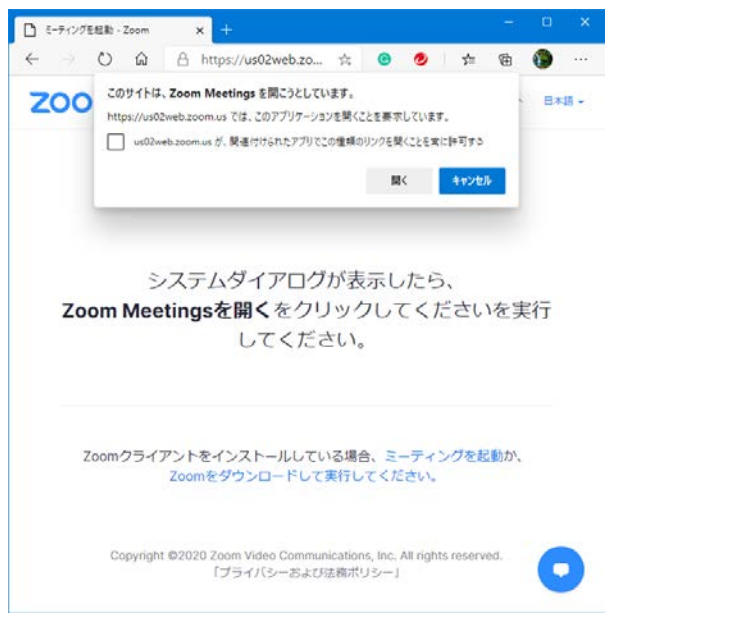

2:共有したい画面を選択する。

3:画面が共有されたら、I.の手順6以降の手順に従い録画を開始する。

## **II. UVSOR Symposium 2020 (for Poster Presentation)**

COVID-19の影響を受けまして、今年度のUVSORシンポジウムは、ウェブポスター発表にいたします。よくご確認いただきご参加ください。使用するツールは Remo で、ウェブ会議システムの1つです。会場に6人掛けのテーブルが並ぶパーティー会場のようなスペースで会議を行います。以下に、利用方法を示しますので、各自設定をお願いいたします。

## [注意事項]

※ログインの上、自分のポスター番号に該当する Table にアクセスをお願いいたします。
※同じポスター発表に長時間アクセスし続けることはご遠慮ください。テーブルは発表者を含め6名までです。滞在し続けるとポスター発表の審査ができない可能性があります。
※著作権及び情報保護のため、録画、撮影等はご遠慮ください。

## ■ Remo(リモ)の利用方法

RemoのURL にアクセルする https://remo.co/

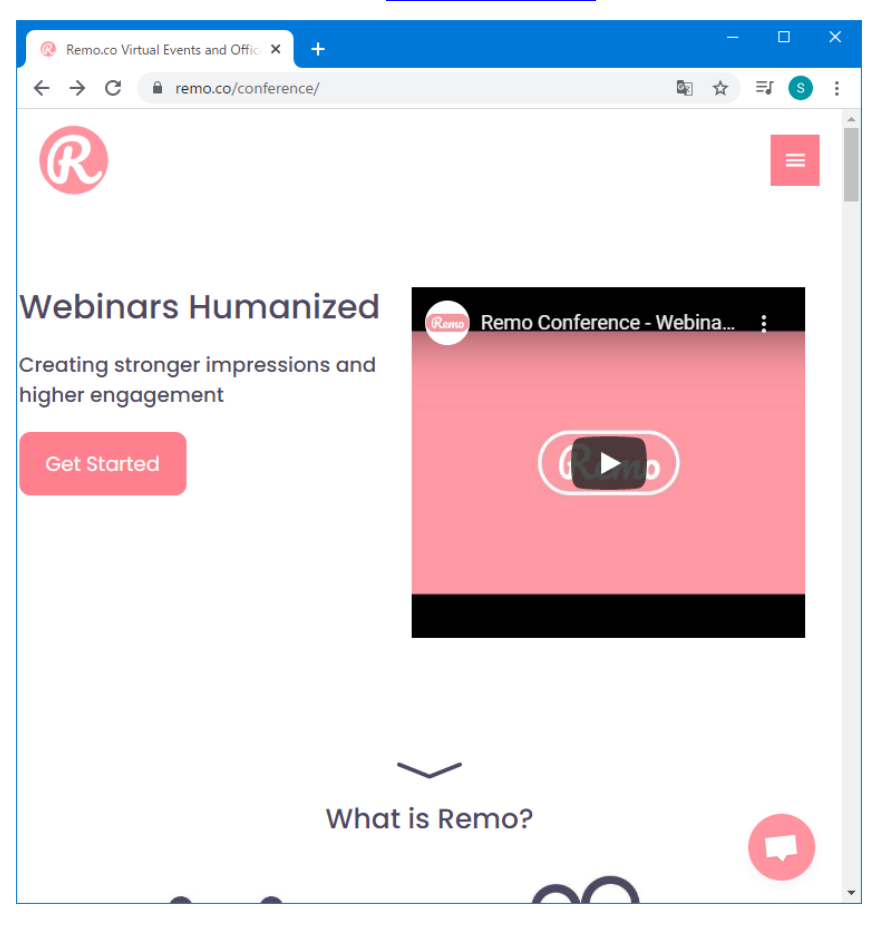

アカウントは、Loginより登録できます。登録名は必ず「名前(所属)」としてください。プロフィールや 所機関の画像をアップロードするよう要求してきますが、スキップで構いません。 例:出田真一郎(UVSOR) または S. Ideta (UVSOR)※ログイン後、変更することもできます。 イベントをホストしない限り、Free Trial14日間のカウントダウンは始まりません。

## ■ ご参加にあたり

ご自宅、各所属の施設からのアクセスになります。カメラ・マイク付きのパソコン(スマートフォン、 タブレット不可)、ブラウザ Chrome(最推奨)、もしくは Safari/firefox、有線接続あるいは高速な Wi-Fi 接続が必要です。パソコンから流れる音を拾ってテーブル内に時間差で流れることがあるので、 イヤフォンを着用することを推奨します。インターネット速度は、8Mbps 以上であることを確認してく ださい。

Remo を利用するにあたり OS 並びにブラウザのバージョンを必ずご確認ください。以下のシステ ム及びブラウザがサポートされています。

| Operating System | OS Version | Browser | Browser Version           |
|------------------|------------|---------|---------------------------|
| (OS)             |            |         |                           |
|                  | 10.13+     | Chrome  | 77+                       |
|                  |            | Firefox | 75+                       |
| Mac              |            | Safari  | 12.1+ (no screen-sharing) |
|                  | 10.14.4    |         | 13+ (full compatibility)  |
|                  |            | Chrome  | 77+                       |
|                  |            | Firefox | 76+                       |
| Windows          | 10         | Chrome  | 77+                       |
|                  |            | Firefox | 76+                       |

#### ■ 会場イメージ(下図)

会場に6人掛けのテーブルが並ぶパーティー会場のような仮想スペースです。フロア中央の15テ ーブルがポスター発表用で、左側の「Floor」でフロアを移動できます。ポスター発表者1人につき1 テーブルが割り当てられます。シンポジウム前にお知らせするポスター発表番号と同じ番号のテ ーブルがご自身の発表の場になります。セッション中は常駐し、審査員や聴講者が自分のテーブ ルに入ってきたら、発表を開始してください。

※ツールバー(画面下部分)

・Cam ON/Mic ON: カメラ、マイクのオン・オフをすることができる

・Chat: 参加者全員宛(全フロア)、同じテーブルにいる人宛、個人あてを選んでメッセージを送る ことができる

・Share Screen:同じテーブルにいる人に資料を共有することができる

※各テーブルにポスター番号が割り当てられます。

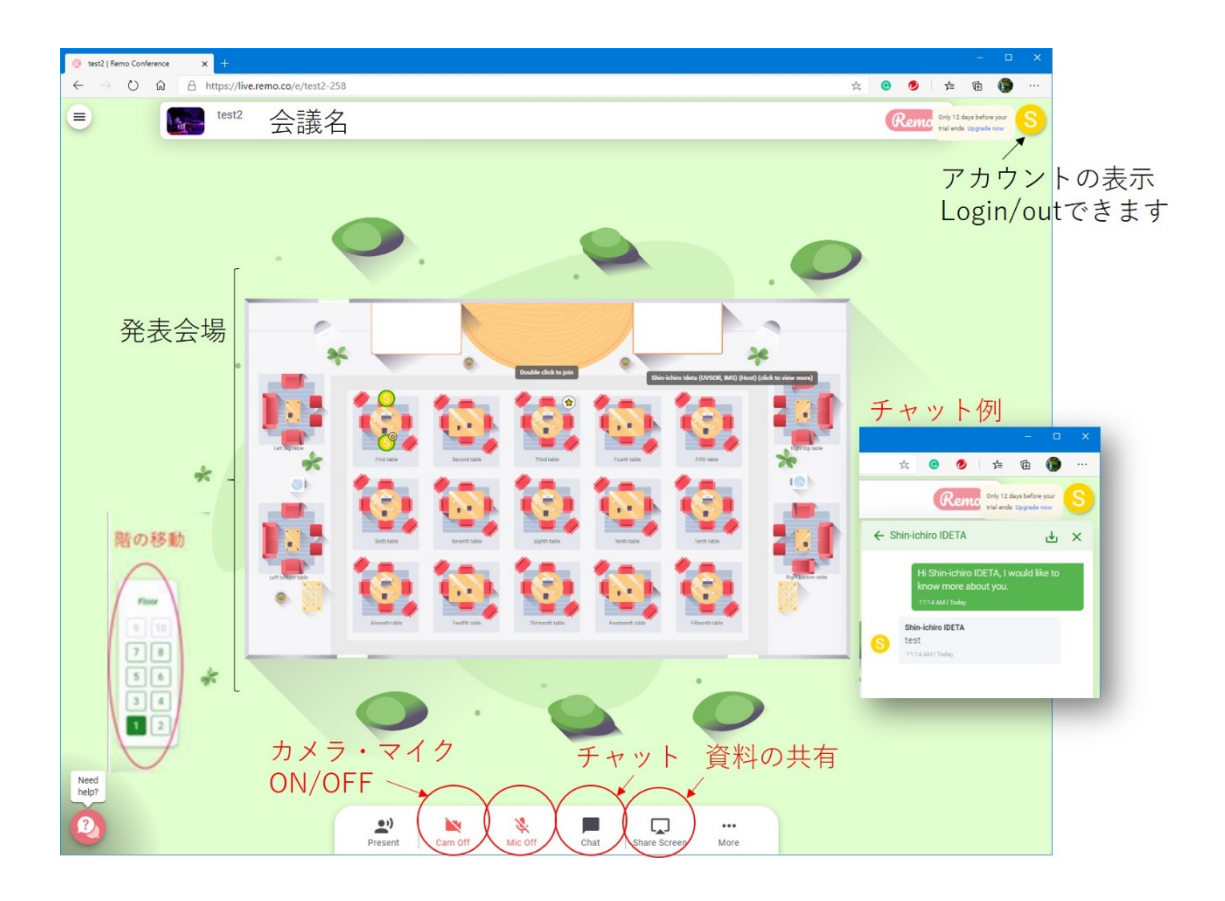

自分がいるテーブル内の参加者とだけコミュニケーションをとることができます。Share Screen を使って資料の共有ができます。

なお、運営が全体に向けてアナウンスを行う際には、テーブルにおけるコミュニケーションは全てミ ュートされます。(スタート、注意事項、時間のアナウンスなどを予定しております)

## ■ 発表形式と時間

下図のように、「More」に Whiteboard があります。Whiteboard に発表ファイルを張り付けて画面を 共有してください。聴講者や審査員が各自で発表ファイルを拡大、縮小することができるようにな ります。発表時間は、ポスターの偶数番号が前半、奇数番号が後半(各1時間)とします。

# ■ 使い方のヒント

YouTube Remo 公式チャンネル https://www.youtube.com/channel/UCXz-ypDKTaTFxinSmVbPekg

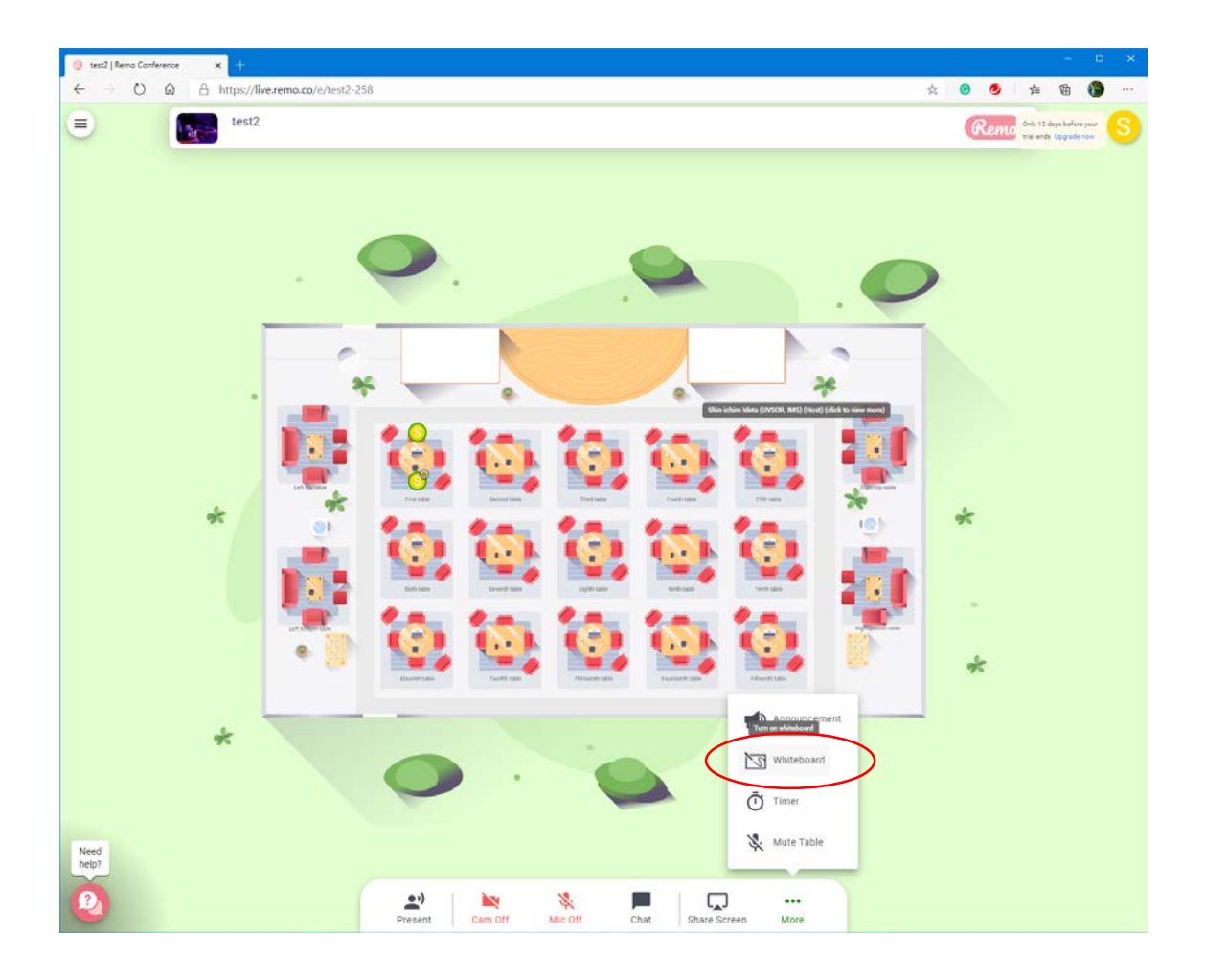

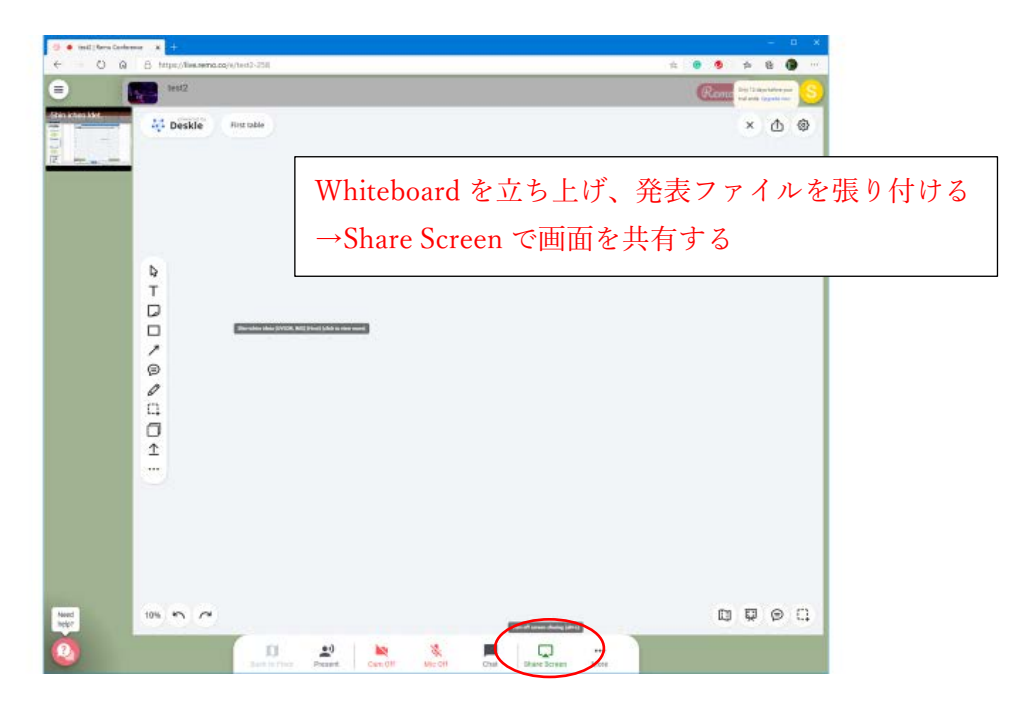